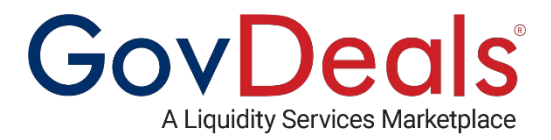

You have been granted immediate access to the San Diego County online surplus auctions. To participate in these auctions, you must have a registered account with GovDeals. If you are not yet a registered buyer, you can complete the free registration form to register as a buyer and create your account.

### How to register as a GovDeals buyer:

### Go to GovDeals

Select Register from the upper right corner

| Liquidity Services Brands ALLSURPLUS          | GovDeals CovDeals | Liq <u>uidation</u> .com | <b>9</b><br>bid4assets |   |                 |
|-----------------------------------------------|-------------------|--------------------------|------------------------|---|-----------------|
| About Us   Buy   Sell   Help   Contact Us     |                   | x English ≎              | Sign In   Register     |   |                 |
| Gov Deals<br>A Liquidity Services Marketplace | Search Asse       | ts                       |                        | ٩ |                 |
|                                               |                   |                          |                        |   | Advanced Search |

Complete the <u>Registration Form</u>, registering as a buyer.

Create your username. A temporary password will be emailed to you.

Sign in using your temporary password – you will then be required to create a new password.

To access the San Diego County Non-Profit Tier, you must first subscribe to the available tier.

# To register for the San Diego County Non-Profit Tier:

Log into your GovDeals account

| About Us   Buy   Sell   Help   Contact Us   🙌 View Canada |                 |               | English 🗢  | Welcome, Jason 🗸 🗼 🃜                                 |
|-----------------------------------------------------------|-----------------|---------------|------------|------------------------------------------------------|
| GovDeals<br>A Liquidity Services Marketplace              |                 | Search Assets |            | My Account<br>My Bids<br>Watchlist<br>Saved Searches |
| Shop By Category                                          | Location Search | Closing Today | New Listin | gs Sign Out                                          |

Once logged in, select the dropdown arrow next to your name and select My Account

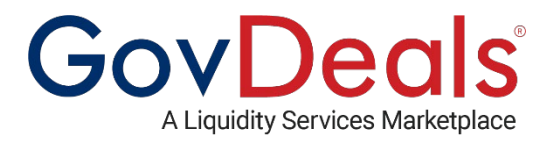

### From this screen select Tiers from the left menu.

| My Account<br>My Bids | *<br>*                     | Browse Tiers<br>Tiers are designed to give our sellers the abi<br>set by them. A seller will determine what req | ility to cont<br>juirements                                 | rol who can view and/or participate in an auction<br>must be met to be approved for a specific Tier. | on bas         | ed on requirements  |
|-----------------------|----------------------------|----------------------------------------------------------------------------------------------------|-------------------------------------------------------------|----------------------------------------------------------------------------------------------------|----------------|---------------------|
| Watchlist             | ~                          | Bidders with active registered accounts can<br>request to join a Tier has been submitted, m                     | apply for r<br>embership                                    | nembership to a seller's auctions that are place<br>status can be viewed within the bidder's accou   | d with<br>int. | in a Tier. Once the |
| Tiers                 | ^                          | Location                                                                                                    |                                                             | Tier Name                                                                                            |                |                     |
| Browse Tiers          |                            | California ,USA                                                                                                 | ×                                                           | Select Tiers                                                                                         |                | Search              |
| Saved Searches        | ~                          |                                                                                                    |                                                             | Out of State Government Agency/Contr                                                                 | •              |                     |
| F                     | Frequently Asked Questions |                                                                                                    | San Diego County Departments<br>San Diego County Non-Profit |                                                                                                    |                |                     |
|                       |                            | How do I apply for a Tier?                                                                                      |                                                             | San Joaquin County                                                                                   |                | ~                   |
|                       |                            | What do the Membership Status mean?                                                                             |                                                             | State of California                                                                                  | •              | ~                   |

You must first select a location from the dropdown, select California, USA

## Under Tier Name Select San Diego County Non-Profit

Select Search.

# Scroll down to the list and select subscribe.

| Location                    |                      | Tier Name                                          |      |           |
|-----------------------------|----------------------|----------------------------------------------------|------|-----------|
| California ,USA             | ×                    | San Diego County Non-Profit                        | ×    | Search    |
| Frequently Asked Qu         | estions              |                                                    |      |           |
| How do I apply for a Tier?  |                      |                                                    |      | ~         |
| What do the Membership Sta  | atus mean?           |                                                    |      | ~         |
| Tier Name                   | Membership<br>Status | Membership Requirements                            | Lots |           |
| San Diego County Non-Profit |                      | Must be non-profit approved by San<br>Diego County |      | Subscribe |

You will receive an email once you have been approved to join the San Diego County Non-Profit Tier.

If you need any assistance with registering or subscribing to the tier, you can use the chat feature or contact GovDeals customer service at 1-800-613-0156 option 1.